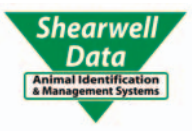

# FarmWorks by Shearwell Data Ltd

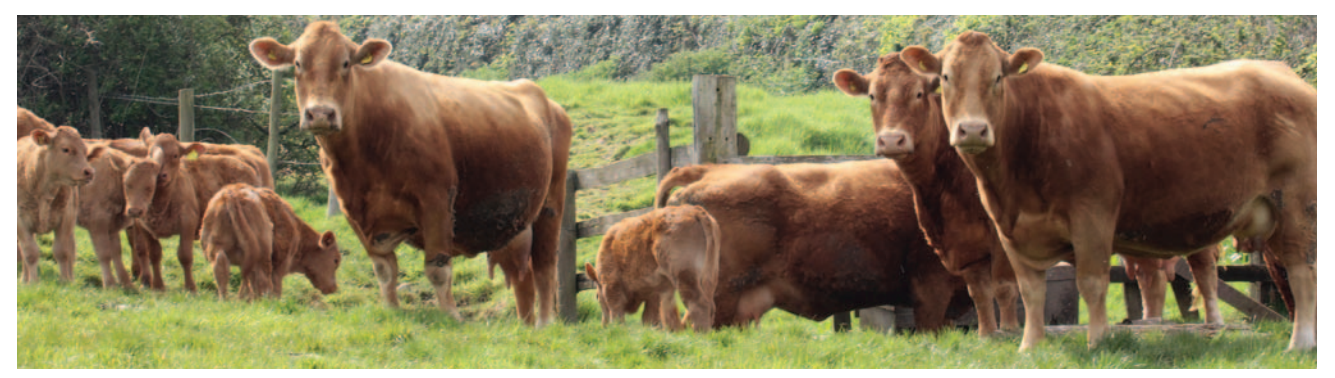

# Connections to FarmWorks

Connect to BCSM - Page 2 Connect to CTS Online - Page 4 Connect to the NLMD - Page 5 Connect to ARAMS - Page 6 Connect to ScotEID - Page 11 Connect to EID Cymru - Page 13 Connect to ScotMoves - Page 15 Connect to a Stick Reader - Page 17 Load a tag file - Page 19 Connect to Signet - Page 20 Connect to Breedplan - Page 21 FarmWorks Mobile - Page 22 Contact us - Page 24 Connect to BCMS

#### Data Transfer options.

These allow you to send or receive data between FarmWorks and outside sources. Many of them concern BCMS or CTS, and only relate to cattle – they are marked as such below.

To use any of the BCMS/CTS transfer options you will need your CTS Webservices user ID and password. This is not the same as the Government Gateway username and password that you would use for the CTS website (CTS Online).

To get the appropriate details contact BCMS on their general enquiry line and ask them very specifically for your holding's CTS Webservices user ID and password and for them to ensure that it is still active (BCMS tel: 0845 050 1234).

#### Enter your BCMS details into FarmWorks

- 1. Once you have the log in details go to Setup > Options > BCMS Settings
- 2. Enter your CTS Webservices user ID. It is a 6-digit number in this format XX-XX-XX.
- 3. Enter your CTS Webservices password.
- 4. Save your details and exit the screen.

You will be asked for your CTS Webservices user ID and password when you first try to use any of these functions. FarmWorks will then remember them.

| FarmWorks by Shearwell Data Ltd Options                                                                                                    |                                                        |
|----------------------------------------------------------------------------------------------------|--------------------------------------------------------|
| Pictures   Date and Time   Warnings   Sound   General BCMS Settings   D.MD 9                                                                                                    | Settings   Cattle options   Automatic Backup   Web Upd |
| Movement and Passport Application Settings<br>To be able to use DEFRA's electronic transfer system for Passport Applications,<br>Movements and Cattle on Holding information you must enter your CTS Online User Id<br>and Passwerd here<br>Enter your CTS Webservices user id, which is a<br>6 digit number in this format XX-XX-XX.<br>Enter and confirm your CTS Webservices<br>password and then Save. | User Id Reserved                                       |

#### **BCMS Wizard (Cattle)**

#### Send Movements or Apply for Passports

- 1. Go to Data Transfer > BCMS Wizard.
- 2. Choose option to send movements or apply passports.

Jumber: 36:0940000, Holding Name: Generations Family, Herd Id: 10029797 Jation Data Transfer Setup Help

| n | Data Transfer Setup Help                                        |   |
|---|-----------------------------------------------------------------|---|
|   | BCMS Wizard                                                     |   |
|   | CTS Main Page (opens web page where CTS post any downtime info) |   |
|   | Farmworks Mobile                                                | > |
|   | Genetic Evaluation                                              | > |
|   | Import from CTS/APHIS                                           |   |
|   | Import Data from File                                           | > |
|   | Validate using CTS/APHIS                                        |   |
|   | NLMD                                                            | > |
|   | SDL400S Stick Reader                                            | > |
|   | Workabout Pro                                                   | > |

| Sa BCMS Wizard                                  |
|-------------------------------------------------|
| Please select one of the following choices      |
|                                                 |
| Movements                                       |
| <ul> <li>Send Movement Details</li> </ul>       |
| C Get Results of Previously Sent Movements      |
| Passports                                       |
| C Apply for Passports                           |
| C Get Results of Previous Passport Applications |
|                                                 |
| Cancel < <u>B</u> ack ( <u>N</u> ext >          |

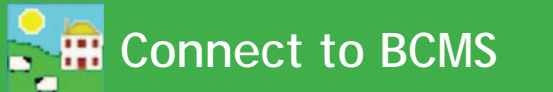

3. Review the list of animal records. If you do not wish to send a particular record, highlight it on the grid and click *Delete the Selected BCMS Record Above*. Click *Next*.

| BCMS Wizard                                                                                                    |                                                                                                    |                                                                                                    | ×                                                                                                    |   |
|----------------------------------------------------------------------------------------------------|----------------------------------------------------------------------------------------------------|----------------------------------------------------------------------------------------------------|----------------------------------------------------------------------------------------------------|---|
| Herd No UK351787 UK351787 UK351787 UK351787                                                                                      | Ear Tag Movement Date<br>400721 19/11/2019<br>500722 19/11/2019<br>600723 19/11/2019                                                                                                    | Location Mov<br>36/094/0066 N<br>36/094/0066 N<br>36/094/0066 N                                                                                                    | ement Type ^<br>ormal Off                                                                                                  | × |
| UK351787<br>UK351787<br>UK351787<br>UK351787<br>UK351787<br>UK351787<br>UK351787<br>UK351787<br>UK351787<br>UK351787<br>UK351787 | 700724 19/11/2019<br>100725 19/11/2019<br>200726 19/11/2019<br>300727 19/11/2019<br>400728 19/11/2019<br>500729 19/11/2019<br>600730 19/11/2019<br>700731 19/11/2019<br>100732 19/11/2019<br>200733 19/11/2019 | 36/034/0066 N<br>36/034/0066 N<br>36/034/0066 N<br>36/034/0066 N<br>36/034/0066 N<br>36/034/0066 N<br>36/034/0066 N<br>36/034/0066 N<br>36/034/0066 N<br>36/034/0066 N | Please select one of the following choices  Movements  C Send Movement Details  G Get Results of Previously Sent Movements |   |
| UK351787<br>Delete Selected<br>BCMS Record<br>Above<br>Cancel                                                                    | 300734 19/11/2013<br>not wish to send a movement lister<br>the 'Delete Selected BCMS Recor<br>ny records they will no longer be a<br>hen you click 'Finish' all the record<br>Back Next >                      | 36/034/0066 N<br>in the grid to BCMS, set<br>Above' button. Once<br>vailable for you to send<br>is in the grid will be sent<br>Review Details                          | Passports<br>lef<br>C Apply for Passports<br>event<br>C Get Results of Previous Passport Applications<br>F                 |   |
|                                                                                                    |                                                                                                    |                                                                                                    | Cancel < Back Next > Einish                                                                                                |   |

- 4. The Wizard will contact BCMS and a receipt number will be returned.
- 5. Go back to the selection screen and choose "Get Results from Previously Sent Movements" or "Get Results of Previous Passport Applications".
- 6. Check the receipt to confirm that the movement (or passport) was accepted. Select the receipt number off the list and check the details.

#### BCMS Wizard Select the receipt number of previously sent movements then click Next. This receipt will be sent to BCMS and they will the

| results of the movements. When you select a receipt t                                                                                          | ne animals and their movements relating to that receipt will be shown                                                                                                    |   |
|----------------------------------------------------------------------------------------------------|----------------------------------------------------------------------------------------------------|---|
| Select receipt number 12027620 dated 04/09/2019                                                                                                | 15:09:50                                                                                                    |   |
| Herd No         E         11906935 dated 16/08/2019           UK351787         (11877354 dated 13/08/2019)           11804440 dated 02/08/2019 | 07:57:24 Movement Type  The receipt you hav 16:10:33 Normal Off already been submit 09:16:5                                                                                                    |   |
| 11712658 dated 19/07/2019<br>11591622 dated 03/07/2019<br>9569423 dated 05/09/2018                                                             | 11:424 Select a receipt number from the receipt number from the receipt number | ~ |
|                                                                                                    | receipt as many time                                                                                                    | ^ |
|                                                                                                    | Select are receipt manuer or previously sent movements aren cack Next. This receipt will be sent to BCMS and they will then return the<br>results of the movements. When you select a receipt the animals and their movements relating to that receipt will be shown in the grid.                                                                                                    |   |
|                                                                                                    | Select receipt number 11877354 dated 13/08/2019 16:10:33 💌                                                                                                    |   |

| Herd No   | Ear Tag              | Movement Date | Location      | Movement Type 🔺 | The receipt you have chosen has       |  |  |  |
|-----------|----------------------|---------------|---------------|-----------------|---------------------------------------|--|--|--|
| UK342585  | 601394               | 09/08/2019    | 36/094/0066   | Normal Off      | already been submitted to BCMS.       |  |  |  |
| UK342827  | 400483               | 09/08/2019    | 36/094/0066   | Normal Off      | Please choose whether you want to     |  |  |  |
| UK342827  | 500484               | 09/08/2019    | 36/094/0066   | Normal Off      | see the saved information from the    |  |  |  |
| UK342827  | 200481               | 09/08/2019    | 36/094/0066   | Normal Off      | previous time it was submitted or     |  |  |  |
| UK342827  | 400490               | 09/08/2019    | 36/094/0066   | Normal Off      | receipt to BCMS. You can re-submit a  |  |  |  |
| UK342827  | 700479               | 09/08/2019    | 36/094/0066   | Normal Off      | receipt to being, nod carrie submit a |  |  |  |
| UK342827  | 200488               | 09/08/2019    | 36/094/0066   | Normal Off      | Unless BCMS have made 'manual'        |  |  |  |
| UK347664  | 300349               | 09/08/2019    | 36/094/0066   | Normal Off      | changes to your data at their end the |  |  |  |
| UK347664  | 700346               | 09/08/2019    | 36/094/0066   | Normal Off      | information you receive from a        |  |  |  |
| UK351787  | 400672               | 09/08/2019    | 36/094/0066   | Normal Off      | submission is unlikely to change.     |  |  |  |
| UK351787  | 100676               | 09/08/2019    | 36/094/0066   | Normal Off      | Use saved data from previous          |  |  |  |
| UK351787  | 600618               | 09/08/2019    | 36/094/0066   | Normal Off      | submission                            |  |  |  |
| UK351787  | 700626               | 09/08/2019    | 36/094/0066   | Normal Off 🗸 🗸  | C Be-submit the receipt to BCMS       |  |  |  |
| Luxortaoa | 100070               | 00.000.0004.0 | 00.0004.00000 | N 164           | C The sublink the receipt to being    |  |  |  |
| Cancel    | Cancel < Back Next > |               |               |                 |                                       |  |  |  |

VERY Important – you must check your receipts. The BCMS receipt only confirms that they have received your passport application or movement notification. This does not mean that they have actually processed it. Use this facility in the program to check the receipt number for previous passport applications and movements to ensure that BCMS have processed them fully.

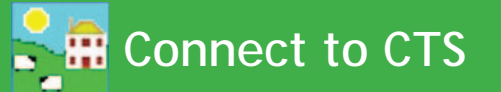

#### Import from CTS (Cattle)

Import current stock from CTS (detailed under initial 'getting started' section).

#### Validating using CTS Online records (Cattle)

This is an easy and quick method to compare your data on FarmWorks against the data held by BCMS.

Select *Data Transfer > Validate using CTS/APHIS*. Data will start to be transmitted.

After the data transfer has taken place you will have up to three reports:

- Animals in your records but not in theirs simply put, FarmWorks has the animal listed as being on your farm, but BCMS don't perhaps you haven't applied for the passport or notified them of the 'on' movement?
- Animals in their records but not in yours they think that the animal is on your farm perhaps you haven't yet recorded the purchase on FarmWorks, or they haven't been notified of a death, or the abattoir hasn't told them, or you have sold the animal but BCMS aren't aware of the movement off your farm?
- Mismatches normally something simple, like BCMS have the animal down as a Limousin but on FarmWorks it's been recorded as a Limousin X.

| Data Transfer Setup Help                                                                                                    |                         |                      |                        |            |            |             |
|----------------------------------------------------------------------------------------------------|-------------------------|----------------------|------------------------|------------|------------|-------------|
| BCMS Wizard                                                                                                    |                         |                      |                        |            |            |             |
| CTS Main Page (opens web page where CTS post any downtime info)                                                                                                    |                         |                      |                        |            |            |             |
| Farmworks Mobile                                                                                                    | >                       | Data Broble          | me Penert              |            |            | Ow          |
| Constis Fundation                                                                                                    | ĺ.                      | Data Proble          | ans Report             |            |            |             |
|                                                                                                    | 1                       |                      |                        |            |            | Hold        |
| Import from CIS/APHIS                                                                                                    |                         |                      |                        |            |            |             |
| Import Data from File                                                                                                    | >                       |                      |                        |            |            |             |
| Validate using CTS/APHIS                                                                                                    |                         |                      |                        |            |            |             |
| NLMD 1/3                                                                                                    | >                       | Animals in your reco | ords but not in theirs |            |            |             |
| SDL400S Stick Reader                                                                                                    | >                       | Tag Number           | Breed                  | Sex        | DoB        |             |
| Workabout Pro                                                                                                    | >                       | UK342837 300481      | Limousin X             | Steer      | 01/03/2018 | Is On-farm  |
|                                                                                                    |                         | UK342890 500813      | British Blue X         | Cow        | 20/12/2016 | Is On-farm  |
|                                                                                                    |                         | UK342890 700815      | British Blue X         | Cow        | 26/12/2016 | Is On-farm  |
|                                                                                                    |                         | UK342935 700359      | Limousin X             | Heifer     | 04/02/2017 | ls On-farm  |
|                                                                                                    |                         | UK348508 100047      | Limousin X             | Cow        | 10/03/2008 | ls On-farm  |
|                                                                                                    |                         | UK348508 400071      | Limousin X             | Cow        | 24/11/2008 | Is On-farm  |
| Validate data using CTS Web Services                                                                                                    |                         | UK348508 700123      | Limousin X             | Cow        | 20/10/2010 | Is On-farm  |
| Ilsing CTS Web Services                                                                                                    |                         | UK351787 500225      | Limousin X             | Cow        | 18/03/2014 | Is On-farm  |
| Results from BCMS Cattle on Holding Request                                                                                                    | _                       | UK351787 700388      | Limousin X             | Heifer     | 11/02/2016 | Is On-farm  |
| Number of cattle on farm: 364                                                                                                    |                         | UK351787 400399      | Aberdeen Angus X       | Heifer     | 14/02/2016 | Is On-farm  |
| Animal details: UK323308400463, DoB 2012-03-09, BCMS breed LIM, Sex f, Sire UK323308400344, Genetic dam UK305<br>Animal details: UK342004502016, DoB 2016-02-22, BCMS breed HEX, Sex f, Sire UK345164700911, On date 2017-11-11                                                                                                    | 511750<br>1             | UK351787 100431      | Limousin X             | Heifer     | 18/03/2016 | ls On-farm  |
| Animal details: UK342429400086, DoB 2014-06-27, BCMS breed HEX, Sex f, Sire UK342429700068, On date 2017-11-0<br>Animal details: UK34258500363, DoB 2017-02-22, BCMS breed HEX, Sex f, Sire UK342585700821, On date 2017-11-0                                                                                                    | 4<br>м                  | UK351787 700493      | Aberdeen Angus X       | Heifer     | 18/02/2017 | ls On-farm  |
| Animal details: UK342585501365, DoB 2017-02-24, BCMS breed LIMX, Sex f, Sire UK342585700835, On date 2017-11-0<br>Animal details: UK342585601365, DoB 2017-02-24, BCMS breed LIMX, Sex f, Sire UK342585700835, On date 2017-11-0                                                                                                    | )4<br>)4                | UK351787 600520      | Aberdeen Angus X       | Heifer     | 03/03/2017 | ls On-farm  |
| Animal details: UK342858401365, D08 2017-03-23, BLMS bleed LIMA, Sex II, Sile UK323501301465, UR date 2017-11-0<br>Animal details: UK342858403401, Do8 2012-03-30, BCMS breed AA, Sex III, Sile UK342858701423, Genetic dam UK342                                                                                                    | 28584                   | UK351787 523654      | Aberdeen Angus X       | Bull       | 19/11/2019 | ls On-farm  |
| Animal details: UK342858203854, DoB 2017-03-16, BLMS breed AA, Sex m, Sile UK342858503540, Genetic dam UK342<br>Animal details: UK342890600814, DoB 2016-12-22, BCMS breed BRBX, Sex f, Sile UK345031200892, On date 2017-10-                                                                                                    | 28582                   | UK360861 701435      | Limousin X             | Heifer     | 01/03/2018 | ls On-farm  |
| Animal detaits: UK342935100360, DoB 201742-05, BLMS breed LIMX, Sex1, Sire UK34480/100566, Genetic dam UK32<br>Animal detaits: UK342935400363, DoB 2017402-14, BCMS breed LIMX, Sex1, Sire UK324256401463, Genetic dam UK32<br>Animal detaits: UK342935400363, DoB 2017402-14, BCMS breed LIMX, Sex1, Sire UK324256401463, Genetic dam UK32                                                                                                    | 24331                   | UK361282 301594      | Limousin               | Bull       | 04/05/2015 | ls On-farm  |
| Annai detaii: UK34255020057, Do 8 2012-1129, BUMS breed LIMX, Sex J, Sire UK322194301233, Genetic dam UK3<br>Annai detaii: UK34255020173, Do 8 2018-00324, BCMS breed LIMX, Sex J, Sire UK34259500537, Genetic dam UK3<br>Annai detaii: UK34259500773, Do 8 2018-04-03, BCMS breed LIMX, Sex J, Sire UK360653601178, Genetic dam UK34<br>Annai detaii: UK34154701447, DA8 2015-1215, BCMS breed HSX Sex J, Sire UK36065301178, Genetic dam UK34 | 44422<br>44422<br>31662 | In previous section: | 16 problems            | 16 animals |            |             |
| Annal delai: UK343278401175, DoB 2016-06-17, BCMS breed AAX, Sex I, Sire UK280031305902, Genetic dam UK34,<br>Annal delai: UK343278701175, DoB 2016-06-25, BCMS breed AAX, Sex I, Sire UK38278300965, Genetic dam UK34,<br>Annal delai: UK34325701046, JoB 2016-033, BCMS breed ABX, Sex I, Sire UK34094030386, Dn dela 2017-11,<br>Annal delai: UK34325701046, JoB 2016-033, BCMS breed ABX, Sex I, Sire UK34094030386, Dn dela 2017-11,       | 29527<br>29527<br>11    | Animal data mismat   | ch                     |            |            |             |
| Animal details: UK343789301076, DoB 2016-06-16, BCMS breed LIMX, Sex f, Sire FR29279 89383, On date 2017-11-11<br>Animal details: UK344152600832, DoB 2017-02-14, BCMS breed LIMX, Sex f, Sire UK361779600687, On date 2017-11-0                                                                                                    | )4                      | Tag Number           | Breed                  | Sex        | DoB        | Description |
| Animal details: UK344152300843, DoB 2017-03-07, BCMS breed LIMX, Sex f, Sire UK361779100619, On date 2017-11-0<br>Animal details: UK344152300885, DoB 2017-06-01, BCMS breed LIMX, Sex f, Sire UK361779100990, On date 2017-11-0                                                                                                    | )4<br>)4                | UK342995 600723      | Limousin X             | Heifer     | 30/04/2018 |             |
| Animal details: UK344572500117, DoB 2014-10-07, BCMS breed LIM, Sex f, Sire UK301700600180, Genetic dam UK344<br>Animal details: UK344572200128, DoB 2015-05-11, BCMS breed LIM, Sex f, Sire UK344572500089, Genetic dam UK344                                                                                                    | 57261<br>57261          | UK351787 300006      | Charolais X            | Cow        | 01/04/2011 |             |
| Animal details: UK348508100005, DoB 2004-08-12, BCMS breed LIMX, Sex f, Sire UK342937300009, On date 2010-12-1<br>Animal details: UK348508500017, DoB 2005-08-09, BCMS breed LIMX, Sex f, Sire UK 27879,00032, On date 2010-12-13                                                                                                    | 3                       | UK351787 500022      | Charolais X            | Cow        | 02/06/2011 |             |
| Animal details: UK348508500023, DoB 2006-05-24, BCMS breed LIMX, Sex f, Sire Z7879 1497, On date 2010-12-09<br>Animal details: UK348508500023, DoB 2006-05-24, BCMS breed LIMX, Sex f, Sire Z7879 1497, On date 2010-12-09                                                                                                    | -                       | UK351787 600037      | Limousin X             | Cow        | 07/10/2011 |             |
| Animal details: UK34850840050, DoB 2006-05-33, BLMS bleed LIMX, Sex1, Sile UK 2767300002, OH date 2010-12-05<br>Animal details: UK348508400050, DoB 2008-06-02, BCMS breed LIMX, Sex1, Sile UK342937200001, On date 2010-12-05                                                                                                    | 19                      | UK351787 200131      | Limousin X             | Cow        | 07/01/2013 |             |
| Animal details: UK348508600052, D68 2008-06-26, BCMS breed LIMA, SeXT, Sile UK27879 00032, UN date 2010-12-05<br>Animal details: UK348508300056, DoB 2008-07-31, BCMS breed LIMX, SexT, Sile UK745492700389, Genetic dam UKZF                                                                                                    | F0364                   | UK351787 300132      | Limousin X             | Cow        | 07/01/2013 |             |
| Animal details: UK348508700057, DoB 2008-10-25, BUMS breed LIMX, Sex I, Sire UK324374300590, Un date 2010-12-0                                                                                                    | 19                      | UK351787 300195      | Limousin X             | Cow        | 05/03/2014 |             |
|                                                                                                    |                         | UK351787 200215      | Aberdeen Angus X       | Cow        | 14/03/2014 |             |
| Please wait - Generating repor                                                                                                    | τ                       | UK351787 200215      |                        |            |            |             |
|                                                                                                    |                         | UK351787 100263      | Aberdeen Angus X       | Cow        | 07/02/2015 |             |
|                                                                                                    |                         | UK351787 300454      | Limousin X             | Cow        | 23/10/2016 |             |
|                                                                                                    |                         | UK351787 400455      | Limousin X             | Heifer     | 23/10/2016 |             |
|                                                                                                    |                         | UK351787 500456      | Limousin X             | Cow        | 23/10/2016 |             |
|                                                                                                    |                         | UK351787 700794      | Limousin               | Bull       | 05/04/2019 |             |
|                                                                                                    |                         | UK351787 700794      |                        |            |            |             |
|                                                                                                    |                         | UK351787 600821      | Limousin               | Heifer     | 29/03/2019 |             |
|                                                                                                    |                         | In previous section: | 16 problems            | 14 animals |            |             |

In total:

32 problems 30 animals

End of Report

# Connect to NLMD

#### NLMD - National Livestock Management Database (Cattle and Sheep)

Items within this option allow you to import standard lists of ailments, death reasons and medicine details into FarmWorks. If you make backups of your data to the NLMD and your abattoir uploads kill data to the NLMD, then you can import kill sheet data for your animals.

Further information regarding the NLMD and its range of services can be found by visiting the NLMD website at www.nlmd.co.uk.

| Data Transfer | Setup Help                                             |   |                        |   |
|---------------|--------------------------------------------------------|---|------------------------|---|
| BCMS W        | izard                                                  |   |                        |   |
| CTS Mai       | Page (opens web page where CTS post any downtime info) |   |                        |   |
| Farmwo        | ks Mobile                                              | > |                        |   |
| Genetic       | valuation                                              | > |                        |   |
| Import f      | om CTS/APHIS                                           |   |                        |   |
| Import D      | ata from File                                          | > |                        |   |
| Validate      | using CTS/APHIS                                        |   |                        |   |
| NLMD          | N                                                      | > | Abattoir Transfer      | > |
| SDL400S       | Stick Reader                                           | > | Download Ailments      |   |
| Workabo       | ut Pro                                                 | > | Download Death Reasons |   |
|               |                                                        |   | Download New Medicines |   |

# Sheep movements to ARAMS

If you have a holding in England, sheep movements on and off your English holding that are recorded in Farm-Works can be forwarded to the Animal Reporting and Movement Service (ARAMS). You may need to contact ARAMS and inform them that you are using a farm software program prior to using the ARAMS function.

- First register an ARAMS account through their website www.arams.co.uk. You will be issued a user name and password for sending records electronically.
- Enter your ARAMS account details into FarmWorks through *Setup > Options > Sheep options*.

| Sa Fa | armWorks by Shearwell Data Ltd - Sheep, Holding Number: 12/345/6789, Holding Name: Start Farm, Flock Id: I                                    |
|-------|----------------------------------------------------------------------------------------------------|
| File  | Farm Records Animal Records Reports Information Data Transfer Setup Help                                                                      |
|       | Multi Holding Control                                                                                                    |
|       | Options                                                                                                    |
|       | Passwords Vg                                                                                                    |
|       |                                                                                                    |
|       | FarmWorks by Shearwell Data Ltd Options                                                                                                    |
|       | Pictures   Date and Time   Warnings   Sound   General   BCMS Settings   NLMD Settings   Sheep Options   Automatic Backup   Menu Configuration |
|       |                                                                                                    |
|       | Gestation Period                                                                                                    |
|       | If you wish to change the most likely gestation period for your sheep, you can select a new number of days here.                              |
|       |                                                                                                    |
|       |                                                                                                    |
|       |                                                                                                    |
|       |                                                                                                    |
|       | ARAMS Settings                                                                                                    |

| ARAMS Settings         To be able to use ARAMS's Web Services you must enter your ARAMS User Name and Password below.         User Name       UserUser         Password       ************************************ |             |
|----------------------------------------------------------------------------------------------------|-------------|
| Restore Default Settings                                                                                                    | Save Cancel |

#### Submitting sheep movements off your holding

#### Send to slaughter, send to grasskeep or private sale NOTE: You are NOT required to submit a movement to market through ARAMS.

- 1. Record a movement to slaughter or grasskeep or private sale in FarmWorks on the PC or stock recorder as usual.
- 2. Go to **Data Transfer > ARAMS > Movement Overview**

| le Farm Records Animal Records Reports Information | Data Transfer Setur Help | -   |                             |
|----------------------------------------------------|--------------------------|-----|-----------------------------|
|                                                    | ARAMS                    | · < | Movement Overview           |
|                                                    | Import Data from File    | •   | <b>Review ARAMS Reports</b> |
|                                                    | NLMD                     | • [ |                             |
|                                                    | SDL400S Stick Reader     | •   |                             |
|                                                    | Signet                   | •   |                             |
|                                                    | Workabout Pro            |     |                             |

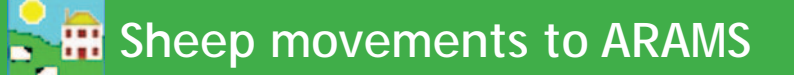

- 3. Highlight the movement on the grid.
- 4. On the bottom of the page click on *Process selected movement*.

| In the grids above the background colours indicate:                                                                    |                  |                 |            |
|----------------------------------------------------------------------------------------------------|------------------|-----------------|------------|
| All details are complete for sending or the movement is awaiting your confimation                                      |                  | 10 E            |            |
| No futher action is required                                                                                           | Process Selected | Check ABAMS For | View ABAMS |
| These movements cannot be confirmed via FarmWorks by SDL as they contain animals that are not individually identified. | Movements        | New Movements   | Reports    |
|                                                                                                    | $\sim$           |                 |            |

5. Confirm the haulier details.

| ARAMS Movement Detail                                                         | -                   |                   |                      |                                                 |               |     |
|-------------------------------------------------------------------------------|---------------------|-------------------|----------------------|-------------------------------------------------|---------------|-----|
| Movement Summary           Date         Number           02/06/2014         1 | From<br>12/345/6325 | To<br>12/345/6789 | Status<br>To be sent | Information<br>Private Purchase to Home holding |               |     |
| Haulier Details<br>• Departure Keeper                                         | eceiving Keeper     | C Neither         |                      |                                                 |               |     |
|                                                                               |                     |                   |                      | Movement Details - Selected: 0                  | OK to send: 1 | Not |
| Flock                                                                         |                     | Tag Number        |                      | Breed                                           |               | Se  |
| UK6598745                                                                     |                     | 46541213          |                      | Texel×                                          |               | Ra  |
|                                                                               |                     |                   |                      |                                                 |               |     |

6. Review the animals in the movement record. If correct then click *Send movement to ARAMS*.

| n the grind above the background colours indicate:<br>The animal has all necessary details for sending to ARAMS | Send movement to | Confirm movement<br>with ARAMS | Mark as already | Close |
|----------------------------------------------------------------------------------------------------|------------------|--------------------------------|-----------------|-------|
| The movement has already been processed or doesn't need processing                                              |                  |                                |                 | -     |

- 7. A message will show if the off-movement was successfully received.
- 8. If the movement was unsuccessful, then correct the errors and resend.

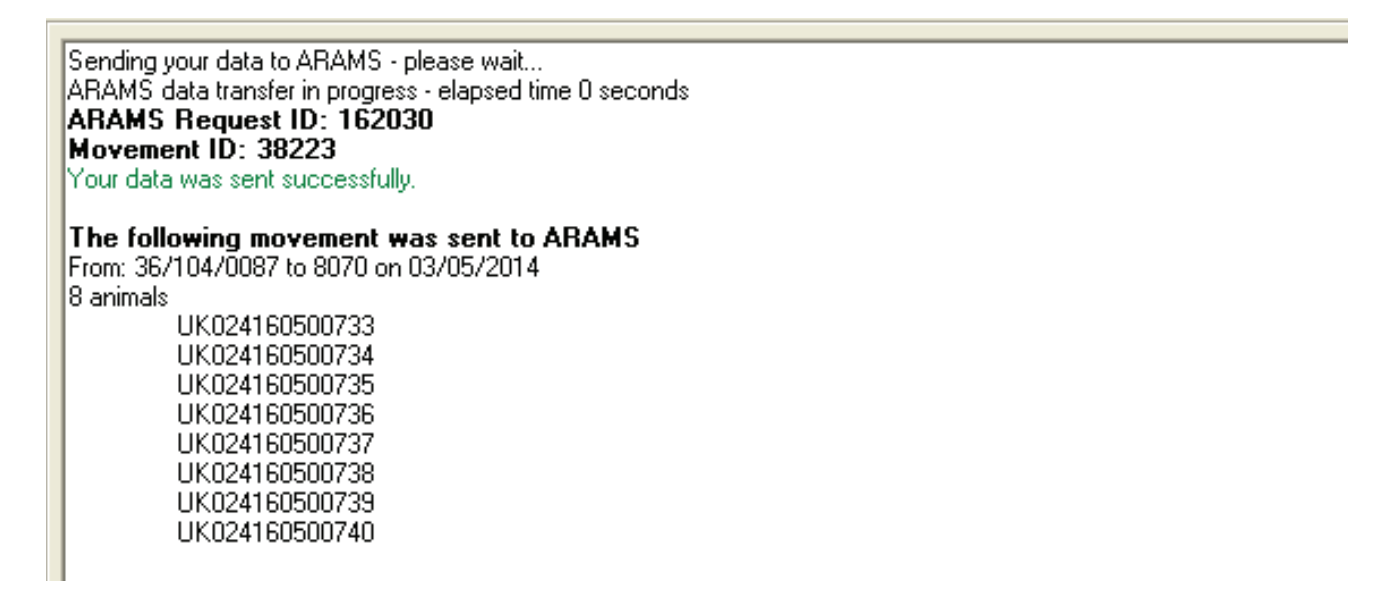

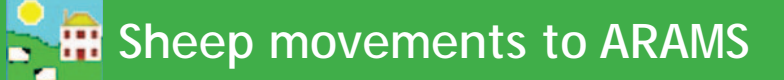

#### Sheep movements on to your holding

Sheep farmers in England should check for any pending movements on ARAMS that were recorded by the departure holding before creating a new on-movement record. The departure keeper may have recorded an electronic off-movement for the sheep you are moving on. If there is a pending movement, then you can confirm the details and import the animals without creating a new movement record.

To view any movements that were recorded by the departure keeper:

- Go to Data Transfer > ARAMS > Movement Overview.
- At the bottom of the page click on Check ARAMS for New Movements
- The grid will display any pending movements for your holding. Select the appropriate movement to confirm.

| In the grids above the background colours indicate:<br>All details are complete for sending or the movement is awaiting your confimation<br>No futher action is required<br>These movements cannot be confirmed via FarmWorks by SDL as they contain<br>animals that are not individually identified. | Process Selected Check ARAMS For<br>Movements New Movements Reports |
|----------------------------------------------------------------------------------------------------|---------------------------------------------------------------------|

- 1. Any movements waiting to be confirmed will be displayed on the lower grid.
- 2. Highlight the relevant movement you wish to confirm. Click Process Selected Movements.

| Date of Movements to Di                               | isplau                                  | Duble                                  | Turne Turne | Dublement                               | unt l'accellent                        | Bu ABAMS Action                                      |
|-------------------------------------------------------|-----------------------------------------|----------------------------------------|-------------|-----------------------------------------|----------------------------------------|------------------------------------------------------|
| From 02/0                                             | 5/2014                                  | Бумо                                   | Moves On    |                                         | Holding \ Showground     Market        | <ul> <li>Image: All</li> <li>C To Be Sent</li> </ul> |
| 10 10270                                              | 672014                                  |                                        | Both        | j                                       | Abattoir                               | C Need Confirming<br>C Completed                     |
|                                                       |                                         |                                        | Movement    | s Becorded in FarmWorl                  | ks.                                    |                                                      |
| Movement Date                                         | Number                                  | Moved From                             | Moved To    | Status                                  | Information                            |                                                      |
| 13/05/2014                                            | 5                                       | 36/104/0087                            | 09/001/0134 | No action needed                        | Home holding to Market                 |                                                      |
| 03/05/2014                                            | 3                                       | 36/094/0056                            | 09/001/0100 | To be sent                              | Grasskeep to Grasskeep                 |                                                      |
| 03/05/2014                                            | 2                                       | 36/094/0056                            | 20/006/8000 | No action needed                        | Grasskeep to Market                    |                                                      |
| 03/05/2014                                            | 8                                       | 36/104/0087                            | 8070        | To be sent                              | Home holding to Slaughter              |                                                      |
| 03/05/2014                                            | 10                                      | 36/094/0056                            | 8070        | To be sent                              | Grasskeep to Slaughter                 |                                                      |
| 03/05/2014                                            | 2                                       | 20/006/8000                            | 36/104/0087 | No action needed                        | Market return to Home holding          |                                                      |
| 03/05/2014                                            | 1                                       | 20/006/8000                            | 36/104/0087 | No action needed                        | Market to Home holding (Purchase)      |                                                      |
| 03/05/2014                                            | 1                                       | 20/006/8000                            | 36/094/0056 | No action needed                        | Market to Grasskeep (Purchase)         |                                                      |
| 02/05/2014                                            | 3                                       | 36/094/0056                            | 09/001/0100 | To be sent                              | Grasskeep to Grasskeep                 |                                                      |
| 02/05/2014                                            | 7                                       | 36/104/0087                            | 09/001/0100 | To be sent                              | Sale from Home holding                 |                                                      |
| 02/05/2014 5 36/                                      |                                         | 36/104/0087                            | 20/006/8000 | No action needed Home holding to Market |                                        |                                                      |
|                                                       |                                         |                                        | ARAMS m     | ovements to be confirme                 | b                                      | Total 13                                             |
| Date                                                  | Number                                  | Moved From                             | Movea       | Status                                  | Request ID                             |                                                      |
| 14/05/2014                                            | 9                                       | 36/094/0056                            | 36/104/0087 | To be confirmed                         | 162075                                 |                                                      |
| 14/05/2014                                            | 5                                       | 09/001/0134                            | 36/104/0087 | To be confirmed                         | 162075                                 |                                                      |
| <u>.</u>                                              |                                         |                                        |             |                                         |                                        |                                                      |
| the grids above the bac<br>I details are complete for | kground colours ir<br>sending or the mo | ndicate:<br>ovement is awaiting vour c | onfimation  |                                         |                                        | Total 2                                              |
| o futher action is required<br>hese movements cannot  | t<br>be confirmed via                   | FarmWorks by SDL as the                | ey contain  | Process Selected<br>Movements           | heck ARAMS For View<br>New Movements F | w ARAMS Close                                        |

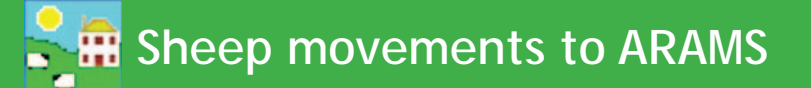

- 1. Review the animals on the movement record.
- 2. On the right-hand side of the grid select the action associated with this movement (market, grasskeep, purchase).

| vement Summa<br>te | ry<br>Number                         | From                    | In                                          |                                                        |
|--------------------|--------------------------------------|-------------------------|---------------------------------------------|--------------------------------------------------------|
| /05/2014           | 9                                    | 36/094/0056             | 36/104/0087                                 |                                                        |
| lier Details       |                                      |                         |                                             |                                                        |
| Departure Kee      | per C Re                             | sceiving Keeper         | C Neither                                   |                                                        |
|                    |                                      |                         |                                             | FarmWorks Actions for Selecte                          |
| Tanklumha          | . Iture                              | Movement Details - Sele | ctea: 3 UK to sena: U Not UK to send: 9     |                                                        |
| LIK 0 24160        | 5 00590 20 094 /0                    | 10                      | 14/05/2014 Private Purchase to Home helding | Select All Rows                                        |
| LIK 0 24160        | 5 00530 36/034/0<br>5 00591 36/094/0 | 0000 36/104/008/        | 14/05/2014 Private Purchase to Home holding |                                                        |
| UK 0 24160         | 5 00531 36/034/0                     | 1056 30/104/000/        | 14/05/2014 Private Purchase to Home holding |                                                        |
|                    |                                      |                         |                                             | Record private sale<br>Record movement to<br>grasskeep |
|                    |                                      |                         |                                             | Record return from<br>grasskeep                        |
|                    |                                      |                         |                                             | Record return from                                     |

- 3. Complete the associated screen and click *Save* to add these animals to your FarmWorks data.
- 4. On the ARAMS Details screen review the animals and click *Confirm Movement with ARAMS*.

| Date                                                           | Numb                                                                | er From                                                                                        | Te                                                 |                        |                                 |                                      |
|----------------------------------------------------------------|---------------------------------------------------------------------|------------------------------------------------------------------------------------------------|----------------------------------------------------|------------------------|---------------------------------|--------------------------------------|
| 14/05/2014                                                     | 9                                                                   | 36/09                                                                                          | 94/0056 3                                          | 5/104/0087             |                                 |                                      |
| aulier Details                                                 | Keeper                                                              | C Receiving K                                                                                  | eeper 6                                            | Neither                |                                 |                                      |
|                                                                |                                                                     |                                                                                                |                                                    |                        |                                 | FarmWorks Actions for Selected Items |
| 17 11                                                          |                                                                     | Moveme                                                                                         | nt Details - Selected:                             | U UK to send           | 9 Not UK to send: U             |                                      |
| LIK0241                                                        | mber                                                                | 26/094/0056                                                                                    | 26/10//0097                                        | Movement<br>14/05/2014 | Uk to Send of Movement Required | Select All Bows                      |
| LIK0241                                                        | 605 00591                                                           | 36/094/0056                                                                                    | 36/104/0087                                        | 14/05/2014             | To be confirmed                 |                                      |
| UK0241                                                         | 605 00592                                                           | 36/094/0056                                                                                    | 36/104/0087                                        | 14/05/2014             | To be confirmed                 |                                      |
| UK0241                                                         | 605 00598                                                           | 36/094/0056                                                                                    | 36/104/0087                                        | 14/05/2014             | To be confirmed                 | Hecord purchase                      |
| UK0241                                                         | 605 00599                                                           | 36/094/0056                                                                                    | 36/104/0087                                        | 14/05/2014             | To be confirmed                 |                                      |
| UK0241                                                         | 605 00600                                                           | 36/094/0056                                                                                    | 36/104/0087                                        | 14/05/2014             | To be confirmed                 |                                      |
| UK0241                                                         | 605 00601                                                           | 36/094/0056                                                                                    | 36/104/0087                                        | 14/05/2014             | To be confirmed                 | Record private sale                  |
| UK0241                                                         | 605 00602                                                           | 36/094/0056                                                                                    | 36/104/008/                                        | 14/05/2014             | To be confirmed                 |                                      |
| 0110241                                                        |                                                                     | 00/004/0000                                                                                    | 00/104/0001                                        | 14/00/2014             |                                 | Record movement to                   |
|                                                                |                                                                     |                                                                                                |                                                    |                        |                                 | groonsep                             |
|                                                                |                                                                     |                                                                                                |                                                    |                        |                                 | Record return from<br>grasskeep      |
|                                                                |                                                                     |                                                                                                |                                                    |                        |                                 | Record return from market            |
| he grid above<br>e animal has<br>e animal need<br>e movement l | e the backgro<br>all necessary<br>ds further deta<br>has already be | und colours indicate<br>details for sending to<br>ils before it can be s<br>æn processed or do | :<br>ARAMS<br>ent to ARAMS<br>esn't need processin |                        | Send movement to<br>ARAMS       | Mark as already Close                |

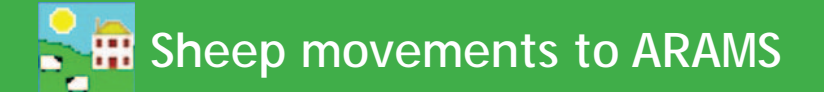

- 1. A message will be displayed if the on-movement was successfully received.
- 2. If the movement is unsuccessful then correct the errors and resend.

Sending your data to ARAMS - please wait... ARAMS data transfer in progress - elapsed time 0 seconds **ARAMS Request ID: 162030 Movement ID: 38223** Your data was sent successfully.

#### The following movement was sent to ARAMS

From: 36/104/0087 to 8070 on 03/05/2014 8 animals

UK024160500733 UK024160500734 UK024160500735 UK024160500736 UK024160500737 UK024160500738 UK024160500739 UK024160500740

Sending your data to ARAMS - please wait... ARAMS data transfer in progress - elapsed time 1 second **ARAMS Request ID: 1396856 ARAMS reported errors in your data as follows:** Username and/or password is invalid (code 3001) Your data was **not** successfully sent to ARAMS

The following movement failed to be sent to ARAMS From: 12/345/6789 to 05698 on 02/06/2014 6 animals

UK012345600501 UK012345601583 UK012345601501 UK012345601539 UK012345601545 UK012345601546

View Report

Exit

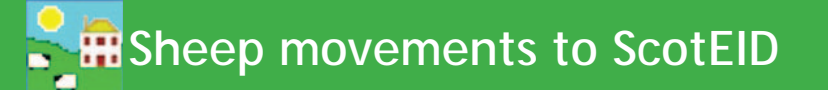

If you have a holding in Scotland, sheep births, deaths, and movements on and off your Scottish holding that are recorded in FarmWorks can be forwarded to ScotEID.

Before you start, register a ScotEID account through their website **www.scoteid.com/**. You will be issued a user name and password for sending records electronically.

#### Submitting sheep movements to ScotEID

- 1. Record a birth, death or movement event in FarmWorks on the computer or stock recorder as usual a corresponding record will automatically be created for ScotEID.
- 2. Go to Data Transfer > ScotEID.

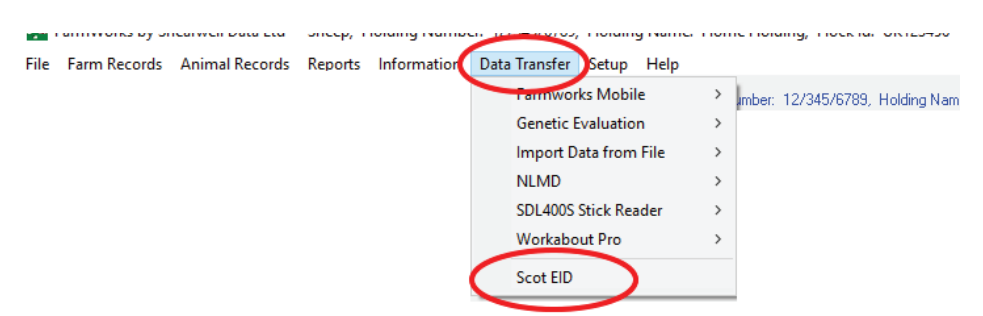

- 3. A new screen will display all the records that are pending. Select the event you wish to submit to ScotEID.
- 4. Click the *View* button to see the details of the event.
- 5. Select *Send* to submit the record to ScotEID.

| Scot EID              |                    |                      |                  |                            | _                                |             |     |
|-----------------------|--------------------|----------------------|------------------|----------------------------|----------------------------------|-------------|-----|
| cotEID movements v    | vaiting to be sent |                      |                  |                            | View processes                   | d movements |     |
| nclude movements from | 27/11/2018 💌       | to 27/02/2019        | •                |                            |                                  |             |     |
| Movement<br>Date      | From               | То                   | No. Animals      | Status                     |                                  |             |     |
| 05/02/2019            | Home Holding       | Mollyton Market      | 20               | To be sent                 |                                  |             |     |
| 06/02/2019            | Home Holding       | Grazy Farm           | 312              | To be sent                 |                                  |             |     |
| > 13/02/2019          | Home Holding       | Grazy Farm           | 25               | To be sent                 |                                  |             |     |
| 15/02/2019            | Home Holding       | Mollyton Market      | 5                | To be sent                 |                                  |             |     |
| 19/02/2019            | Home Holding       | Grazy Farm           | 5                | To be sent                 |                                  |             |     |
| 27/02/2019            | Grazy Farm         | Offler's Offing Shop | 5                | To be sent                 |                                  |             |     |
| 27/02/2019            | Home Holding       | Grazy Farm           | 5                | To be sent                 |                                  |             |     |
| 27/02/2019            | Home Holding       | Mollyton Market      | 12               | To be sent                 |                                  |             |     |
| View Ser              | d Set aside        |                      | Scot EID         |                            |                                  | - 0         | >   |
|                       |                    |                      | ScotEID Mover    | ment Details               |                                  |             |     |
|                       |                    |                      | Mo               | vement Date: 13/02/2019    | UK123456 01032                   |             |     |
|                       |                    |                      | 4                | Animal Count: 25           | UK123456 01033<br>UK123456 01034 |             |     |
|                       |                    |                      | So               | urce Holding: Home Holding | UK123456 01035                   |             |     |
|                       |                    |                      | Destina          | ation Holding: Grazy Farm  | UK123456 01036                   |             |     |
|                       |                    |                      | Move             | ement Status: To be sent   | UK123456 01038<br>UK123456 01039 |             |     |
|                       |                    |                      | ContEl           | D Pafarance:               | UK123456 01040                   |             |     |
|                       |                    |                      | 0.000            | D Nelerence.               | UK123456 01041<br>UK123456 01042 |             |     |
|                       |                    |                      | ScotelD Rejectio | m Messages:                | UK123456 01043                   |             |     |
|                       |                    |                      |                  |                            |                                  |             |     |
|                       |                    |                      | Jend .           | Del Aside Re-Queue         |                                  |             | XIL |

## Sheep movements to ScotEID

- 6. Select *Set Aside* to *not* send the record: if you change your mind later you have the option to add it back to the queue to be submitted.
- 7. The first time you send a record to ScotEID you will be prompted to enter your ScotEID user name and password. If you tick the box to save the information the program will remember your details.
- 8. To view the movements you've sent or set aside, click the button

| Login                                               |
|-----------------------------------------------------|
| Please enter your Scot EID credentials<br>Username: |
| harveyhorse123<br>Password:                         |
| Save password                                       |
| Ok Cancel                                           |

#### View processed movements.

| 🟓 So    | ot EID           |                 |                      |             |                          |
|---------|------------------|-----------------|----------------------|-------------|--------------------------|
| ScotE   | ID movements wai | ting to be sent |                      |             | View processed movements |
| Include | e movements from | 27/11/2018 💌    | to 27/02/2019        | •           |                          |
|         | Movement<br>Date | From            | То                   | No. Animals | Status                   |
|         | 05/02/2019       | Home Holding    | Mollyton Market      | 20          | To be sent               |
|         | 06/02/2019       | Home Holding    | Grazy Farm           | 312         | To be sent               |
| ▶       | 13/02/2019       | Home Holding    | Grazy Farm           | 25          | To be sent               |
|         | 15/02/2019       | Home Holding    | Mollyton Market      | 5           | To be sent               |
|         | 19/02/2019       | Home Holding    | Grazy Farm           | 5           | To be sent               |
|         | 27/02/2019       | Grazy Farm      | Offler's Offing Shop | 5           | To be sent               |
|         | 27/02/2019       | Home Holding    | Grazy Farm           | 5           | To be sent               |
|         | 27/02/2019       | Home Holding    | Mollyton Market      | 12          | To be sent               |
|         |                  |                 | ·                    | ·           |                          |
| Vi      | ew Send          | Set aside       |                      |             | Exit                     |

- 9. A movement that has been set aside can be sent to ScotEID by selecting it and clicking on *Re-queue*.
- 10. After a movement record is successfully sent to ScotEID, a reference or receipt number will be returned. A movement record that failed to send will return a rejection message.

| 📬 S    | cot EID           |              |                 |       |           | _         |       | ×    |
|--------|-------------------|--------------|-----------------|-------|-----------|-----------|-------|------|
| Proce  | essed ScotEID Mov | ements       |                 |       | View pend | ling move | ments |      |
| Includ | e movements from  | 27/11/2018 💌 |                 |       |           |           |       |      |
|        | Movement<br>Date  | From         | То              | Count | Status    |           |       |      |
|        | 05/02/2019        | Home Holding | Mollyton Market | 20    | Set aside |           |       |      |
|        | 06/02/2019        | Home Holding | Grazy Farm      | 312   | Set aside |           |       |      |
|        | 13/02/2019        | Home Holding | Grazy Farm      | 25    | Set aside |           |       |      |
| ▶      | 27/02/2019        | Home Holding | Grazy Farm      | 5     | Set aside |           |       |      |
|        | 27/02/2019        | Home Holding | Mollyton Market | 12    | Set aside |           |       |      |
|        |                   |              |                 |       |           |           |       |      |
|        |                   |              |                 |       |           |           |       |      |
| V      | iew Re-que        | ue           |                 |       |           |           | E     | ixit |

## Sheep movements to EID Cymru

If you have a holding in Wales, sheep births, deaths, and movements on and off your Welsh holding that are recorded in FarmWorks can be forwarded to EID Cymru.

Before you start, register a EIDCymru account through their website **www.eidcymru.org** You will be issued a user name and password for sending records electronically.

#### Submitting sheep movements to EIDCymru

- 1. Record a birth, death or movement event in FarmWorks on the computer or stock recorder as usual a corresponding record will automatically be created for EIDCymru.
- 2. Go to Data Transfer > EIDCymru.

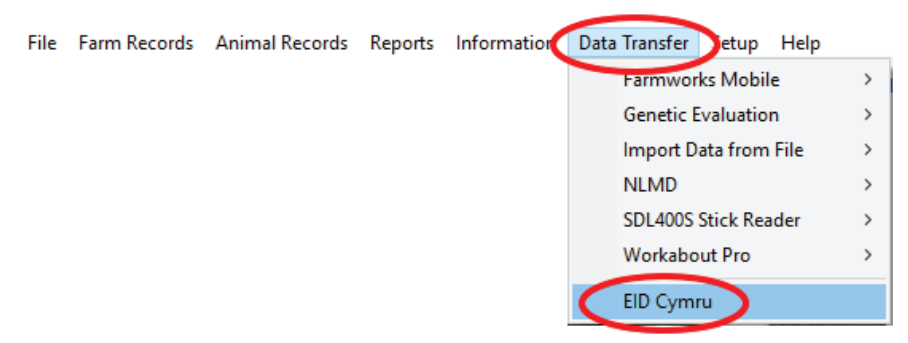

- 3. A new screen will display all the records that are pending. Select the event you wish to submit to EIDCymru.
- 4. Click the View button to see the details of the event.
- 5. Select *Send* to submit the record to EIDCymru.

| ×         |
|-----------|
| nts       |
| confirmed |
|           |
|           |
|           |
|           |
|           |
|           |
|           |
| Exit      |
|           |
|           |
|           |
|           |
|           |
|           |
|           |
|           |
|           |
|           |
|           |
|           |
|           |
|           |
|           |

### Sheep movements to EID Cymru

- 6. Select *Set Aside* to *not* send the record: if you change your mind later you have the option to add it back to the queue to be submitted.
- 7. Other users (such as markets, abattoirs or other farms) can record animal movements to your farm with EIDCymru. You must confirm these third party movements so they can be processed. Check if you have any third party movements pending by clicking *View third party movements to be confirmed*.
- 8. Confirm the movement by clicking **Confirm**.

| 🟓 El                                   | D Cymru          |           |         |                   |                     |               |                  | – 🗆 X                     |   |                           |   |     |
|----------------------------------------|------------------|-----------|---------|-------------------|---------------------|---------------|------------------|---------------------------|---|---------------------------|---|-----|
| EID Cymru movements waiting to be sent |                  |           |         |                   |                     |               | View pro         | cessed movements          | 1 |                           |   |     |
|                                        |                  |           |         |                   |                     |               | View third party | movements to be confirmed | Ď |                           |   |     |
| Include                                | e movements from | 28/11/201 | 8 💌     | to 28/02/2019     | •                   |               |                  |                           |   |                           |   |     |
|                                        | Move Date        | From      |         | То                | No. Animals         | Status        |                  |                           | 1 |                           |   |     |
| ▶                                      | 26/02/2019       | Stapfords |         | Outer Farm        | 52                  | To be sent    |                  |                           |   |                           |   |     |
|                                        | 27/02/2019       | Stapfords |         | Outer Farm        | 28                  | To be sent    |                  |                           |   |                           |   |     |
|                                        | 27/02/2019       | Western 9 | Sales   | Outer Farm        | 5                   | To be sent    |                  |                           |   |                           |   |     |
|                                        | EID Cymru        |           |         |                   |                     |               |                  |                           |   | -                         |   | ×   |
|                                        |                  |           | Movem   | ents submitted to | EID Cymru by a thir | d party       |                  |                           |   | View movements to be sent |   |     |
| V                                      | iew Send         |           |         |                   |                     |               |                  |                           |   | View processed movements  |   |     |
|                                        |                  |           | Include | movements from    | 28/11/2018 💌        | to 28/02/2019 | •                |                           |   |                           |   |     |
|                                        |                  |           |         | Movement<br>Date  | From                | То            | No. Animals      | Status                    |   |                           |   |     |
|                                        |                  |           | ▶       | 19/02/2019        | 55/270/8558         | 55/276/0104   | 9                | To be confirmed           |   |                           |   |     |
|                                        |                  |           |         | 19/02/2019        | 55/270/8558         | 55/276/0104   | 9                | To be confirmed           |   |                           |   |     |
|                                        |                  |           |         | 20/02/2019        | 55/270/8558         | 55/276/0104   | 10               | To be confirmed           |   |                           |   |     |
|                                        |                  |           |         | 25/02/2019        | 55/270/8558         | 55/276/0104   | 9                | To be confirmed           |   |                           |   |     |
|                                        |                  |           |         |                   |                     | '             | '                | 1                         |   |                           |   |     |
|                                        |                  |           | Vie     | w Confirm         |                     |               |                  |                           |   |                           | E | xit |

- 9. The first time you send a record to EIDCymru you will be prompted to enter your EIDCymru user name and password. If you tick the box to save the information the program will remember your details.
- 10. To view the movements you've sent or set aside, click the button *View processed movements*.
- 11. A movement that has been set aside can be sent to EIDCymru.by selecting it and clicking on *Re-queue*.
- 12. After a movement record is successfully sent to EID Cymru, a reference or receipt number will be returned. A movement record that failed to send will return a rejection message.

| Marco ElD Cymru                         |                                          |                                         |                       |                                       |      |
|-----------------------------------------|------------------------------------------|-----------------------------------------|-----------------------|---------------------------------------|------|
| EID Cymru Movement Details              |                                          |                                         |                       |                                       |      |
| Movement date: 03/02/2019, 16 animals m | oved from 55/276/0104 h to 13/444        | /5555 test market                       |                       |                                       |      |
| Movement Status: Sent                   |                                          | EIDCymru Reference:                     | 2387236               |                                       |      |
|                                         | EIC                                      | DCymru Rejection Messages:              |                       |                                       |      |
| UK0123456 00190 UK0123456 00204         |                                          |                                         |                       |                                       |      |
| UK0123456 00191 UK0123456 00205         |                                          |                                         |                       |                                       |      |
| UK0123456 00192                         |                                          |                                         |                       |                                       |      |
| UK0123456 00193                         | 🛃 EID Cymru                              |                                         | I                     | -                                     |      |
|                                         | EID Cymru Movement Details               |                                         |                       |                                       |      |
| Send Set aside Re-que                   | Movement date: 27/02/2019, 28 animals mo | oved from 1234 Stapfords to 12/345/6789 | Outer Farm            |                                       |      |
|                                         | Movement Status: Rejected                |                                         | EIDCymru Reference    | :                                     |      |
|                                         |                                          | EIDCym                                  | ru Rejection Messages | : Neither CPH Registered With This Us | er   |
|                                         | UK0123456 00006 UK0123456 00020          |                                         |                       |                                       |      |
|                                         | UK0123456 00007 UK0123456 00021          |                                         |                       |                                       |      |
|                                         | UK0123456 00008 UK0123456 00022          |                                         |                       |                                       |      |
|                                         | UK0123456 00018 UK0123456 00032          |                                         |                       |                                       |      |
|                                         | UK0123456 00019 UK0123456 00033          |                                         |                       |                                       |      |
|                                         | Send Set aside Re-que                    | Le Confirm                              |                       |                                       | Exit |

### Cattle movements to ScotMoves

If you have a holding in Scotland, cattle births and movements on and off your Scottish holding that are recorded in FarmWorks can be forwarded to ScotMoves.

Before you start, download an application form and register a ScotMoves account through their website **www. scotmoves.com/**. You will be issued a user name and password for sending records electronically.

#### Submitting cattle movements to ScotMoves

- 1. Record a birth or movement event in FarmWorks on the computer or stock recorder as usual a corresponding record will automatically be created for ScotMoves.
- 2. Go to **Data Transfer > ScotMoves.**

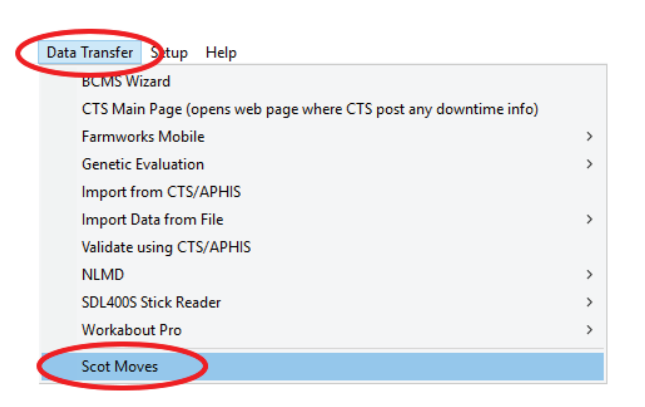

- 3. Select either births or movements you wish to submit to ScotMoves.
- 4. A new screen will display all the records that are pending. Click the *View* button to see the details of the event.

| Scot Moves            |                                                                     |       |   | $\sim$   |
|-----------------------|---------------------------------------------------------------------|-------|---|----------|
| Scot moves            |                                                                     |       |   |          |
| Scot Move Submissions |                                                                     |       |   |          |
|                       |                                                                     |       |   |          |
|                       |                                                                     |       |   |          |
|                       |                                                                     |       |   |          |
|                       |                                                                     |       |   |          |
|                       |                                                                     |       |   |          |
| D                     |                                                                     |       |   |          |
| Please                | select the type of submission you would like to                     | make: |   |          |
| Please                | select the type of submission you would like to r                   | make: |   |          |
| Please                | select the type of submission you would like to a                   | make: |   |          |
| Please                | select the type of submission you would like to r Births Movements  | make: |   |          |
| Please                | select the type of submission you would like to r Births Movements  | make: | F | -<br>vit |
| Please                | select the type of submission you would like to<br>Births Movements | make: | E | Exit     |

| Scot I | Scot Moves – – ×                                                         |               |             |                |                   |                    |  |    |    |  |  |
|--------|--------------------------------------------------------------------------|---------------|-------------|----------------|-------------------|--------------------|--|----|----|--|--|
| Includ | nclude movements from 01 August 2018 💌 to 27 February 2019 💌 with status |               |             |                |                   |                    |  |    |    |  |  |
|        | Movement<br>Date                                                         | Moved<br>From | Moved<br>To | No.<br>Animals | Date<br>Processed | Status             |  |    |    |  |  |
| ▶      | 20/08/2018                                                               | 11/111/1111   | 12/345/6789 | 1              |                   | Waiting to be sent |  |    |    |  |  |
|        | 23/08/2018                                                               | 11/111/1111   | 12/312/3123 | 1              |                   | Waiting to be sent |  |    |    |  |  |
|        | 23/08/2018                                                               | 33/123/1234   | 12/345/6789 | 1              |                   | Waiting to be sent |  |    |    |  |  |
|        | 23/08/2018                                                               | 33/123/1234   | 12/312/3123 | 1              |                   | Waiting to be sent |  |    |    |  |  |
|        | 23/08/2018                                                               | 12/312/3123   | 12/345/6789 | 1              |                   | Waiting to be sent |  |    |    |  |  |
|        | 23/08/2018                                                               | 22/123/1234   | 12/345/6789 | 1              |                   | Waiting to be sent |  |    |    |  |  |
|        |                                                                          | 1             | 1           |                | 1                 |                    |  |    |    |  |  |
| v      | iew Send                                                                 | Set aside     | e           |                |                   |                    |  | Ex | it |  |  |

### Cattle movements to ScotMoves

| nclude births from | 27 November | r 2017 💌 to 💈   | 27 February 2019 🔻 | with status              |                                                                          |  |  |  |  |  |  |
|--------------------|-------------|-----------------|--------------------|--------------------------|--------------------------------------------------------------------------|--|--|--|--|--|--|
| Date Of B          |             |                 |                    |                          | Include births from 27 November 2017 💌 to 27 February 2019 💌 with status |  |  |  |  |  |  |
| Ducorb             | irth   T    | Tag Number      | Born At            | Status                   | Rejection Message                                                        |  |  |  |  |  |  |
| > 20/08/20         | 18 U        | IK123456 400011 | 12/345/6789        | Waiting to be sent       |                                                                          |  |  |  |  |  |  |
| 20/08/20           | 18 U        | K123456 700021  | 12/345/6789        | Passport not applied for |                                                                          |  |  |  |  |  |  |
| 20/08/20           | 18 U        | K123456 500033  | 12/312/3123        | Waiting to be sent       |                                                                          |  |  |  |  |  |  |
| 20/08/20           | 18 U        | IK123456 200044 | 12/312/3123        | Passport not applied for |                                                                          |  |  |  |  |  |  |

- 5. Select *Send* to submit the record to ScotMoves.
- 6. Select *Set Aside* to *not* send the record: if you change your mind later you have the option to add it back to the queue to be submitted.
- 7. The first time you send a record to ScotMoves you will be prompted to enter your ScotMoves user name and password. If you tick the box to save the information the program will remember your details.
- 8. To view the movements you've sent or set aside, click the button *View processed movements*.
- 9. A movement that has been set aside can be sent to ScotMoves by selecting it and clicking on *Re-queue*.
- 10. After a movement record is successfully sent to ScotMoves, a reference or receipt number will be returned. A movement record that failed to send will return a rejection message.

| 📬 So    | ot Moves             |                    |                  |                  |                   |                    | _            |           | $\times$ |
|---------|----------------------|--------------------|------------------|------------------|-------------------|--------------------|--------------|-----------|----------|
| Scot M  | love movements w     | raiting to be sent |                  |                  |                   |                    | View process | sed mover | ments    |
| Include | movements from       | 01 August 201      | 18 💌 to          | 27 February 20   | )19 💌 with st     | atus 🗨             |              |           |          |
|         | Movement<br>Date     | Moved<br>From      | Moved<br>To      | No.<br>Animals   | Date<br>Processed | Status             |              |           |          |
| ▶       | 20/08/2018           | 11/111/1111        | 12/345/6789      | 1                |                   | Waiting to be sent |              |           |          |
|         | 23/08/2018           | 11/111/1111        | 12/312/3123      | 1                |                   | Waiting to be sent |              |           |          |
|         | 23/08/2018           | 33/123/1234        | 12/345/6789      | 1                |                   | Waiting to be sent |              |           |          |
|         | 23/08/2018           | 33/123/1234        | 12/312/3123      | 1                |                   | Waiting to be sent |              |           |          |
|         | 23/08/2018           | 12/312/3123        | 12/345/6789      | 1                |                   | Waiting to be sent |              |           |          |
|         | 23/08/2018           | 22/123/1234        | 12/345/6789      | 1                |                   | Waiting to be sent |              |           |          |
|         |                      |                    |                  |                  |                   |                    |              |           |          |
| Vi      | ew Send              | Set aside          | :                |                  |                   |                    |              | Ex        | cit      |
| 🟓 Sco   | t Moves              |                    |                  |                  |                   |                    | _            |           | ×        |
| Scot Ma | ve movement deta     | ils                |                  |                  |                   |                    |              |           |          |
| Moveme  | nt date: 27/02/2019, | Animals moved      | : 8, From: 22/12 | 23/1234, To: 12/ | 312/3123          |                    |              |           |          |
| Moveme  | nt Status: Set Asio  | de                 |                  |                  |                   |                    |              |           |          |
| UK1234  | 56 100001            |                    |                  |                  |                   |                    |              |           |          |
| UK1234  | 56 200002            |                    |                  |                  |                   |                    |              |           |          |
| UK1234  | 56 300003            |                    |                  |                  |                   |                    |              |           |          |
|         |                      |                    |                  |                  |                   |                    |              |           |          |
| Sen     | d Set aside          | Re-queue           |                  |                  |                   |                    |              |           | Exit     |

# Connect to SDL400S Stick Reader

#### SDL400S Stick Reader (Cattle and Sheep)

If your PC is Bluetooth enabled it can be linked to Shearwell's stick reader. Follow the instructions that came with your SDL400S stick reader for adding a Bluetooth adapter and installing the PC software. Once the stick reader is successfully linked to your PC then tag numbers can be exported from the stick reader into your FarmWorks program.

#### Transferring tag numbers from the stick reader

- 1. Turn on your stick reader and make sure it has a Bluetooth connection to the PC.
- 2. Open Data Transfer > SDL400S Stick Reader
- 3. Select Import Records from Stick Reader

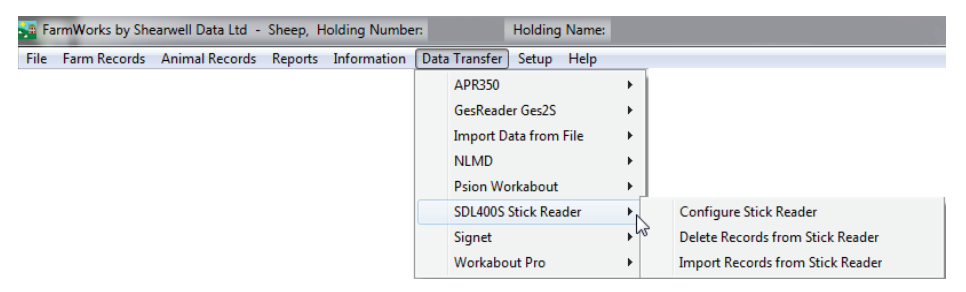

4. If the EID numbers are already known to FarmWorks the tag numbers will be imported and placed in a new management group, named with today's date.

|                  | UK0123456           | 00202 | 356N | Bluefaced Leicester |
|------------------|---------------------|-------|------|---------------------|
|                  | UK0123456           | 00201 | 450P | Bluefaced Leicester |
|                  | UK0244220           | 12474 | 474B | Bluefaced Leicester |
|                  | UK0123456           | 00104 | 534R | Bluefaced Leicester |
|                  | UK0123456           | 00501 | 612S | Bluefaced Leicester |
| Filter by: Mgt   | Select all          | Ν     |      |                     |
| Filter by: Group | Select all          |       |      |                     |
|                  | j (Unassigned Anima | isj - |      |                     |
|                  | ] 2013 Keeper Ewe L | .ambs |      |                     |
|                  | 1 2013 Lambing      |       |      |                     |
|                  | 2013 Multiple Dams  |       |      |                     |
|                  | Heavy boys          |       |      |                     |
|                  | meatlink wethers    |       |      |                     |
|                  | Stick A311013       |       |      |                     |
|                  |                     |       |      |                     |

- 5. If the EID numbers are unknown to FarmWorks then you will be given the opportunity to add the animal details so that FarmWorks can import the animals.
- 6. Select one or more animals from the grid. If the animals were born on your farm then enter their birthdates, sex and breed. Click *OK to save*. A confirmation window shows the number of animals that have been added to your data.

|    | 🛔 Ad          | ld Current / | Animals     | on Farm                  |                                                 |                    | ×               |
|----|---------------|--------------|-------------|--------------------------|-------------------------------------------------|--------------------|-----------------|
|    | - <b>A</b> mi | mal Detail   |             | n-born                   | C Purchased                                     |                    |                 |
|    |               | Visual Tag   |             | Mgt Group                | Select all animals in the grid                  |                    |                 |
|    | ▶             | UK0244220    | 12474       | Stick A241013            | Please select the animals in the grid alongside |                    |                 |
|    |               | UK0244220    | 12476       | Stick A241013            | Then fill in the details for those animals.     |                    |                 |
|    |               | UKU24422     | 1 15393     | IStick A241013           | click the onvouve bacon to import the animals.  | Date of Birth      | Date of Tagging |
| i. |               |              | If th       | ne animals               | were born on your farm then                     | Breed              | <b>_</b>        |
| U. |               |              |             | ontor the h              | interest brood and pay                          |                    |                 |
|    | enter the bi  |              | enter the b | innuales, preed and sex. | Sex                                             | ▼ Breeding stock ▼ |                 |
|    |               |              | _           |                          | button to exit before all animals have been     |                    |                 |

## Connect to SDL400S Stick Reader

7. If the animals were purchased from another holding then enter the purchase details. Click *OK to save*. A confirmation window shows the number of animals that have been added to your data.

|                                                               | If the animals were purchased the purchased the purchase details.                        | en add the                                           | Add New Mgt Group     Add New Location |
|---------------------------------------------------------------|------------------------------------------------------------------------------------------|------------------------------------------------------|----------------------------------------|
| - <b>Purchase Detai</b><br>Date of Pu<br>From Ma<br>From Hold | Is<br>Irchase 24/10/2013<br>Irket  Add New Market Backbone Ranch                         | Service prior to purchase<br>Service date © Ram Clea | r<br>;e                                |
| Place Purchası<br>Name Purchası<br>Purchase Price (per        | ed From Brandon Market  Lot 14S013 ed From White, S animal) 125 Other Costs (per animal) | Sire flock                                           |                                        |

8. If the tag numbers are not known to FarmWorks and not in the UK format then they cannot be imported into FarmWorks from the stick reader. If you are reading UK cattle EID tags or sheep EID tags from before 2010 then you must have a tag file loaded into FarmWorks before you can import from the stick reader. A tag file is a cross reference between the numbers inside the tag on the microchip and the number printed on the outside of the tag.

| Stick Reader Data Import                                                                                                    |
|----------------------------------------------------------------------------------------------------|
| Import<br>Preparing to get data from your SDL400S stick reader<br>Getting data<br>Records received: 2<br>Preparing received records for processing<br>Processing                                                                                 |
| No animals were added to management groups.<br>2 animal records were not added to management groups because no record of those animals<br>could be found in your data.<br>The import of data is complete - please click the exit button to quit. |
| Exit                                                                                                    |

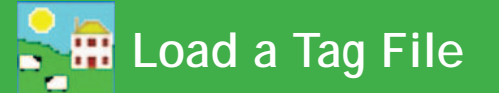

The EID number in cattle EID tags is not the same number that is physically printed on the tag. For example, the EID number programmed into the microchip might look something like 0940000001245796, but the number printed on the tag itself could be UK123456 600001. A tag file is a cross-reference of the interior EID numbers and the numbers printed on the exterior of the tags. When you purchase electronic tags your supplier will also provide you with a 'tag file' or 'tag bucket' that you can load into FarmWorks.

#### Loading a tag file

- Load up or save the tag file on your PC.
- In FarmWorks go to *Farm Records > Retrieve Unallocated Tags.*
- Click on the .... button at the end of the *File Name* field.

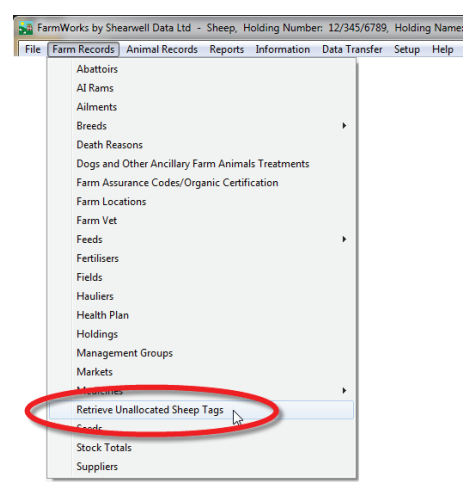

- Locate the tag file on your PC. It will be named *Ctags.txt* if it is for cattle tags, or *Stags.txt* if it is for sheep tags.

| Enter the fr<br>you with you<br>'' button. | Unallocated Tags<br>ull path and name of to<br>our tag order. You car<br>When you're ready to<br>cess. | the file containing Eartag/EID data that was<br>n either type the filename or browse for it us<br>o proceed, click 'Import Data From File' to s | s sent to<br>sing the<br>tart the |
|--------------------------------------------|----------------------------------------------------------------------------------------------------|----------------------------------------------------------------------------------------------------|-----------------------------------|
| File Name                                  | <u>I</u> mport Data From Fil                                                                           | Click here to find the tag file saved on your PC.                                                                                               |                                   |

- Highlight the tag file and click **Open**.
- Click Import Data From File.
- Total number of tag numbers imported will show in the import window. Click *Exit*.

| Metriev 🛃                                      | e Unallocated Tags                                                                                            |                                                                                                    |
|------------------------------------------------|----------------------------------------------------------------------------------------------------|----------------------------------------------------------------------------------------------------|
| Enter the<br>you with<br>'' butto<br>import pr | e full path and name of the file<br>your tag order. You can either<br>n. When you're ready to proce<br>ocess. | containing Eartag/EID data that was sent to<br>type the filename or browse for it using the<br>ed, click 'Import Data From File' to start the |
| File Name                                      | D:\\STags.txt                                                                                                 |                                                                                                    |
|                                                | Import Data From File                                                                                         | Exit                                                                                                    |
| The import                                     | of Eartag/EID data was completed s                                                                            | uccessfully with 180 tags added                                                                                                    |

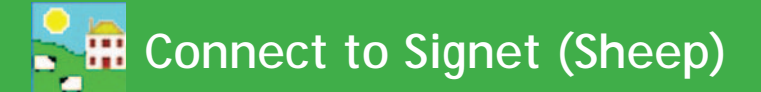

#### Signet (Sheep)

This can be used to produce a file for births, 8 week and 20 week weights which can be sent to Signet. The file is in a format compatible with their software so it can be imported directly into their system.

- 1. Go to **Data Transfer > Genetic Evaluation > Signet**
- 2. Choose *Import Data* to bring in a csv file from Signet. Find the file on your PC and click *Import Data*.
- 3. Choose *Export Data* to produce a file for export to Signet.
- 4. Select the required animals or group from the grid.
- 5. Use the tick boxes to include dam and sire data, or include lambs that died before tagging.
- 6. Click on *Export to CSV*. Name the file and choose a location to save it.

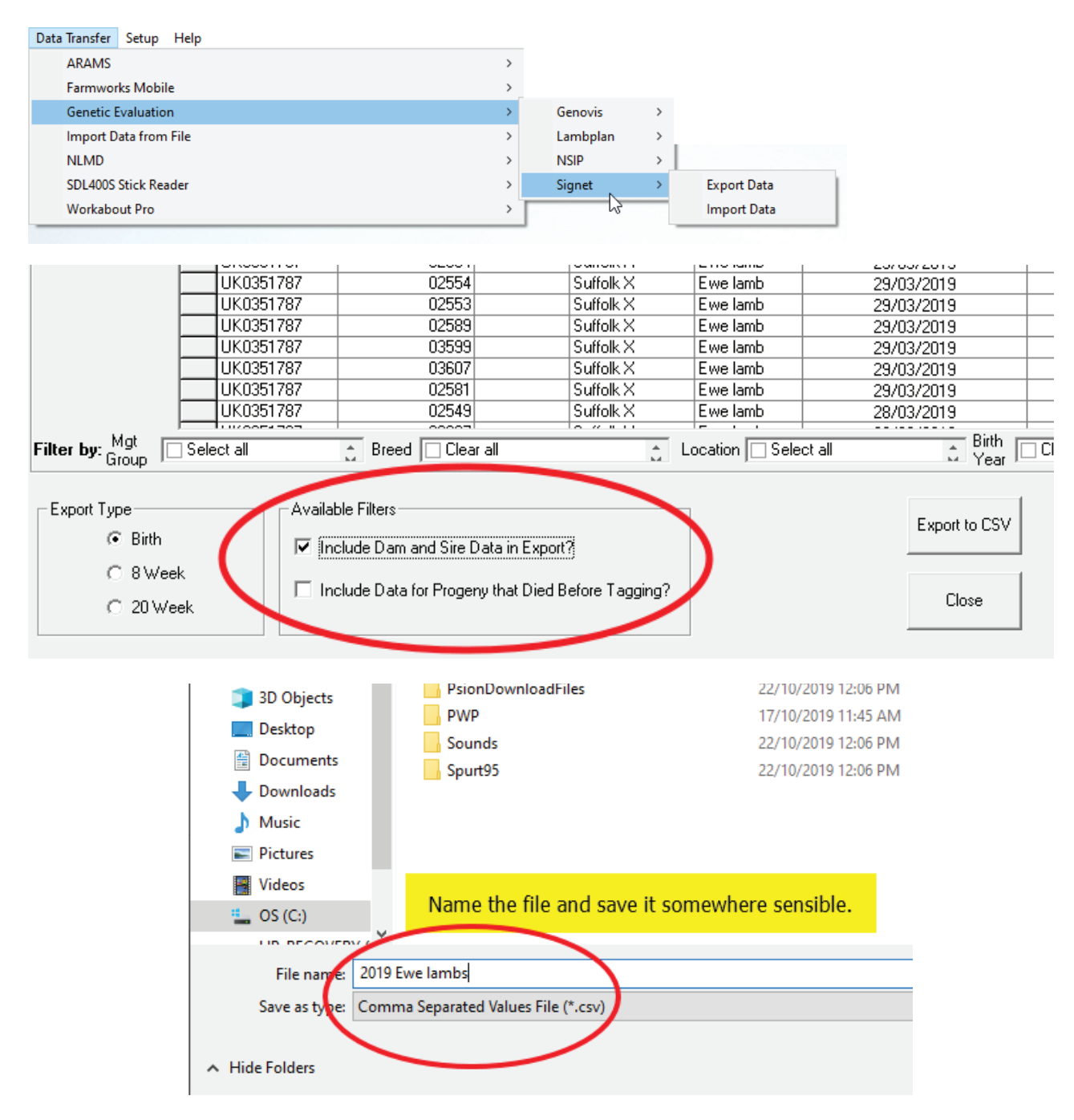

# Connect to Breedplan or Signet (Cattle)

Export files can be generated for calf registrations and calf weights that can then be electronically submitted to Breedplan or Signet.

Crete an export file

1. Go to **Data Transfer > Genetic Improvement > Breedplan (or Signet) > Export Data** 

| Data | Transfer Setup Help                                             |   |           |   |             |   |
|------|-----------------------------------------------------------------|---|-----------|---|-------------|---|
|      | BCMS Wizard                                                     |   |           |   |             |   |
|      | CTS Main Page (opens web page where CTS post any downtime info) |   |           |   |             |   |
|      | Farmworks Mobile                                                | > |           |   |             |   |
|      | Genetic Evaluation                                              | > | Breedplan | > | Export Data | N |
|      | Import from CTS/APHIS                                           |   | Signet    | > |             | 3 |
|      | Import Data from File                                           | > |           |   | ,           |   |
|      | Validate using CTS/APHIS                                        |   |           |   |             |   |
|      | NLMD                                                            | > |           |   |             |   |
|      | SDL400S Stick Reader                                            | > |           |   |             |   |
|      | Workabout Pro                                                   | > |           |   |             |   |

- 2. Use the tick boxes to select either Births or Weights.
- 3. Select a date range date for when the animals were born or weighed. The animals that fit that criteria will appear in the grid.
- 4. Select the required animals or group from the grid.
- 5. Enter your Breedplan Reference number.
- 6. Click on *Export File*. Name the file and choose a location to save it.

| Export Type        | Weight Date Range                                                   | Breedplan Ref 123456    |
|--------------------|---------------------------------------------------------------------|-------------------------|
| C Birth<br>Weights | Start Date         01/01/2018           End Date         30/04/2018 |                         |
|                    |                                                                     | Export to File<br>Close |

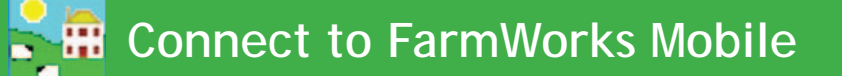

FarmWorks Mobile is an app for Android smart phone or tablet that links into FarmWorks on your PC. The mobile app has the basic functionality of FarmWorks for recording statutory information (births, deaths, movements), medical treatments, comments and management groups. It is a yearly subscription service that requires a separate software license, and is only compatible with the latest version of FarmWorks.

If you want to try the FarmWorks Mobile phone app then contact the Shearwell data office for a licence key.

Data collected on the mobile app is uploaded into FarmWorks through a data transfer. Before you can use FarmWorks Mobile for the first time you must do an initial data transfer to export all your farm details and animal tags into the app.

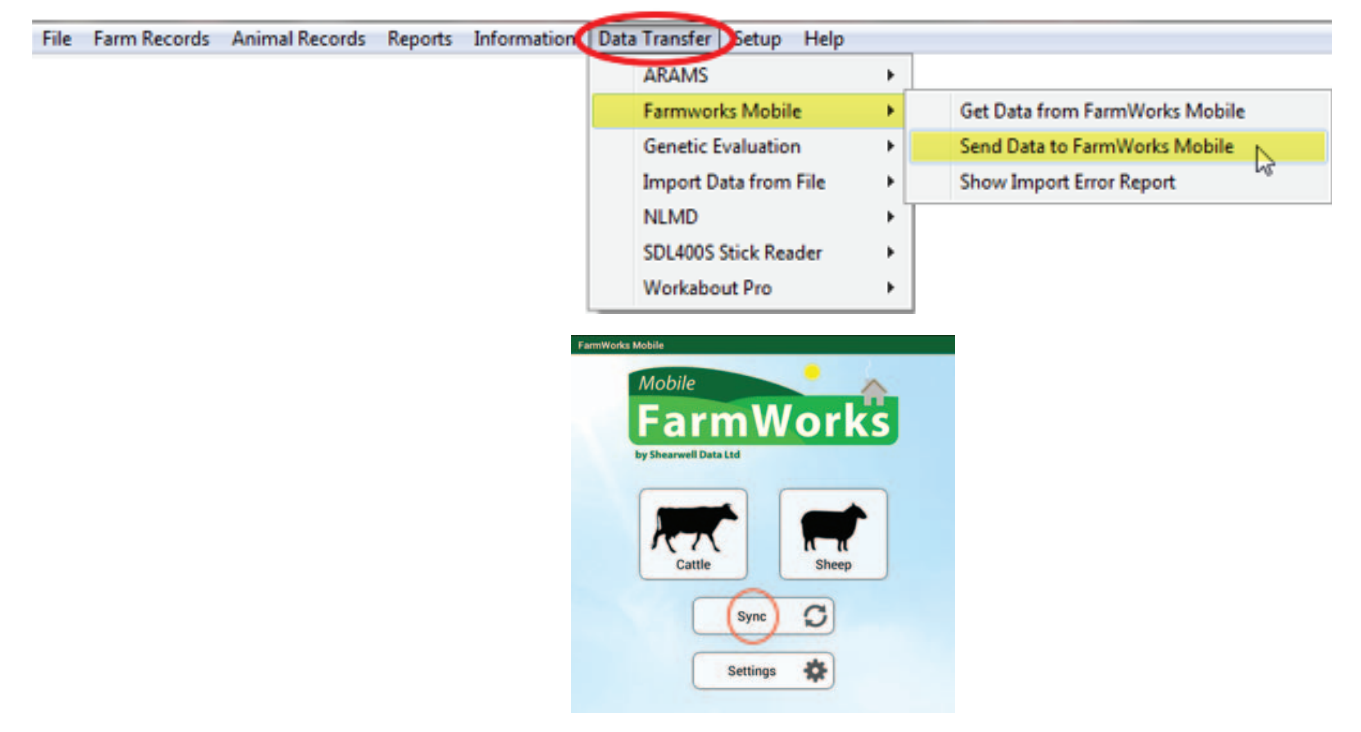

- 1. Go to Data Transfer > FarmWorks Mobile > Send Data to Farm Works Mobile.
- 2. On your mobile app, press *Sync*.

| Device1 : 192.168.101.44                                  |  |  |  |  |
|-----------------------------------------------------------|--|--|--|--|
|                                                           |  |  |  |  |
|                                                           |  |  |  |  |
|                                                           |  |  |  |  |
|                                                           |  |  |  |  |
|                                                           |  |  |  |  |
|                                                           |  |  |  |  |
| Send Data to Mobile Device Exit                           |  |  |  |  |
|                                                           |  |  |  |  |
| Ready to Export                                           |  |  |  |  |
|                                                           |  |  |  |  |
| 0%                                                        |  |  |  |  |
|                                                           |  |  |  |  |
|                                                           |  |  |  |  |
|                                                           |  |  |  |  |
| Farmworks Mobile Connections                              |  |  |  |  |
|                                                           |  |  |  |  |
| - Uncheck the bayes below to reduce the superiod data-    |  |  |  |  |
| The export time can be reduced by unchecking items in the |  |  |  |  |
| boxes below. Unchecked items will not be exported.        |  |  |  |  |
| Comments 🔽 Movements 🔲 All Drafts                         |  |  |  |  |
| 🔲 🗖 Scanning 📄 Last Movement 🗖 Last Draft                 |  |  |  |  |
| 🔽 Treatments 🔲 Weights 🛛 🔽 Mgmt Group Links               |  |  |  |  |
| Dams/Sires (of exported animals) which have gone          |  |  |  |  |
| * and animals that went before 01/07/2015                 |  |  |  |  |
|                                                           |  |  |  |  |
|                                                           |  |  |  |  |

### **Connect to FarmWorks Mobile**

To send data from FarmWorks Mobile to FarmWorks on your PC:

- 1. Go to Data Transfer > FarmWorks Mobile > Get Data from FarmWorks Mobile
- 2. On your mobile app, press *Sync*.

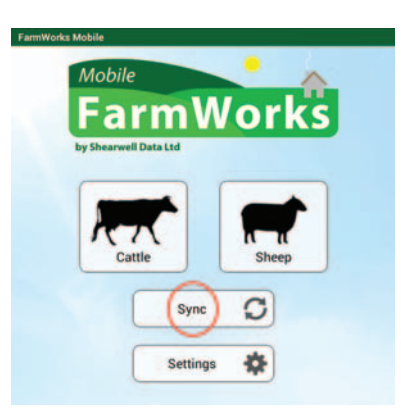

- 3. On the PC, click on *Get Data from Mobile Device*.
- 4. When the import is complete you must do a data transfer back to your mobile device before you can use it again.

| 🛱 Farmworks Mobile               | FarmWorks Mobile                                                                                                    |
|----------------------------------|----------------------------------------------------------------------------------------------------|
| Device1 : 192.168.101.44         | Synchronise with FarmWorks (?)<br>Import Complete<br>Open FarmWorks by SDL on your PC and select Data Transfer > FarmWorks<br>Mobile. Select 'Export Data' to load the app with data, or 'Import Data' to<br>send app changes back to Farmworks. |
| Get Data from Mobile Device Exit | ( Manual Connection Details                                                                                                    |
| 0%                               |                                                                                                    |
| і<br>Г                           | Your computer has received your data.<br>Remember to send data back to this app                                                                                                    |
| Farmworks Mobile Connections     | before using it again.                                                                                                    |
|                                  | Close                                                                                                    |
|                                  |                                                                                                    |
|                                  |                                                                                                    |
|                                  |                                                                                                    |
|                                  |                                                                                                    |
| ·                                | A LIGHT NATION                                                                                                    |
|                                  | a Million March All R. P.                                                                                                    |
|                                  | The second second second second second second second second second second second second second second second s                                                                                                    |

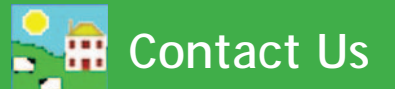

| For technical support telephone:    | +44 (0) 1643 841814     |
|-------------------------------------|-------------------------|
| You can email technical support at: | support@shearwell.co.uk |
| For general enquiries telephone:    | +44 (0) 1643 841611     |
| Fax:                                | +44 (0) 1643 841628     |
| Alternatively visit our website at: | www.shearwell.co.uk     |
| You can visit the NLMD at:          | www.nlmd.co.uk          |

Context-sensitive help is available within the program at any time by pressing the F1 key on the screen you need help on, or you can visit the online support website which contains a large database of easy to search, helpful information, including frequently asked questions. Please see **www.shearwell.co.uk** 

Lines are open from Monday to Friday between 8am - 5pm GMT.